# Vtiger CRM

Thank you for purchasing my extension. If you have any questions that are beyond the scope of this help file, please feel free to email via my user page contact form here. Thanks so much!

Created: 16/01/2017 | By: Magenest | Support Portal:http://servicedesk.izysync.com/servicedesk/customer/portal/105

- Introduction
- Features
- Configuration
- Main Funtion
- UpdateSupport

## Introduction

Woocommerce Vtiger CRM Integration synchronizes data automatically between your Woocommerce site and Vtiger CRM.

Extension's page: Vtiger CRM Integration

### **Features**

- Allows synchronizing and updating Customers from Magento 2 store to Vtiger CRM Leads, Organizations, Contacts.
- Allows synchronizing Orders from Magento 2 store to Vtiger CRM Sales Orders.
- Allows synchronizing Invoices from Magento 2 store to Vtiger CRM Invoices.
- Allows synchronizing and updating Products from Magento 2 store to Vtiger CRM Products.
- · Allows admins define the mapping fields in backend with ease.
- Mapping manually between Magento 2 attributes and Vtiger CRM custom fields.
- 2 synchronize modes: Auto or Manual.
- Report Sync data between Woocomerce and Salesforce.A

# Configuration

### Set up Vtiger account

Go to https://www.vtiger.com/log-in/ to log in ( if you had an existing Vtiger account) or register new one.

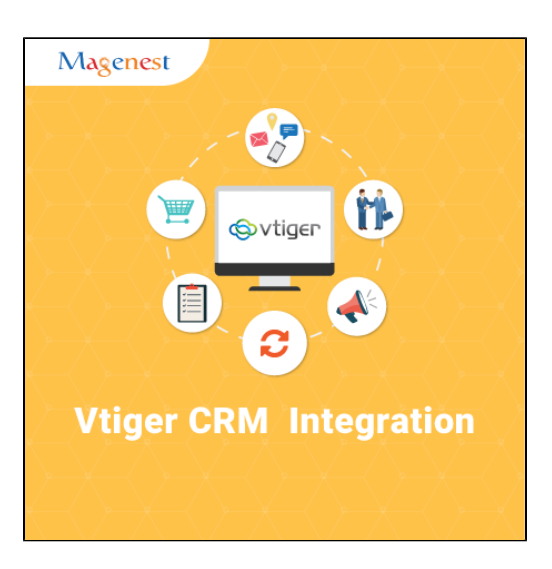

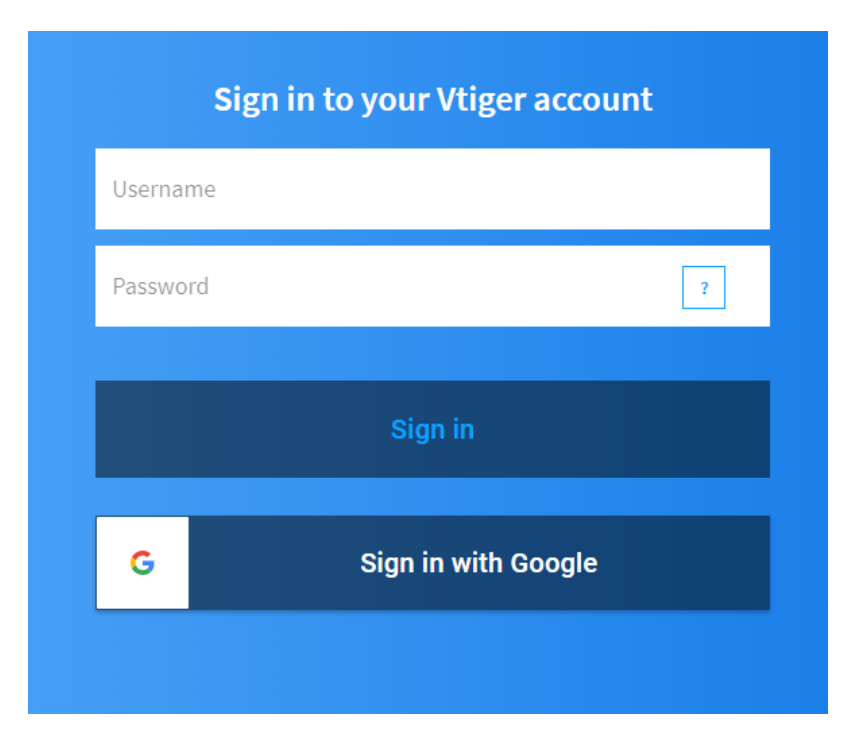

## **Getting Vtiger Access Key**

Access your Vtiger account and click on your profile name on the top right corner, then go to My Preferences

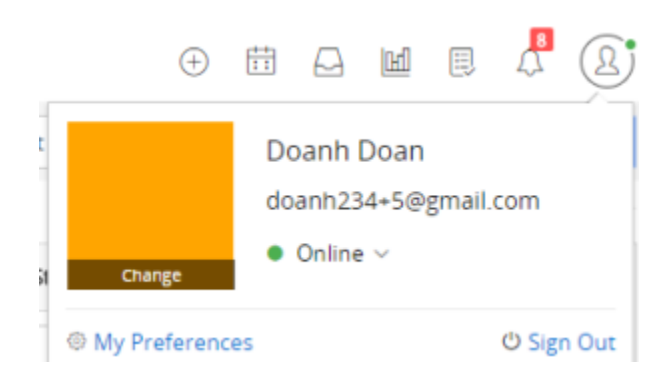

#### Scroll to bottom of the page, you can see the Access Key in User information

### User information

| Username | doanh234+5@gmail.com | Access Key    | 2mBxIuY1EAONfc |
|----------|----------------------|---------------|----------------|
| Language | US English           | Reports To    |                |
| Role     | CEO                  | Primary Group |                |
| Is Admin | Yes                  |               |                |

#### Go to the Vtiger CRM tab, then the Vtiger CRM menu will be shown.

| Magenest O      | 8 🗭 1 🕂 New                                   |                  |                       |                      |                                    | Howdy, admin 📃 |
|-----------------|-----------------------------------------------|------------------|-----------------------|----------------------|------------------------------------|----------------|
| Updates 📵       | Dashboard                                     |                  |                       |                      |                                    |                |
| 📌 Posts         | Welcome to WordPress!                         | net you started. |                       |                      |                                    | 😢 Dismiss      |
| 93 Media        | We ve assembled some links to g               | jet you started. |                       |                      |                                    |                |
| 📕 Pages         | Get Started                                   |                  | Next Steps            |                      | More Actions                       |                |
| 투 Comments 🚺    | Customizo Vour Sito                           |                  | Edit your front pag   | e                    | Manage widgets or menus            |                |
| _               | Customize four site                           |                  | + Add additional page | es                   | Turn comments on or off            |                |
| WooCommerce     | or, change your theme completely              |                  | 📔 Add a blog post     |                      | 🞓 Learn more about getting started |                |
| Products        |                                               |                  | View your site        |                      |                                    |                |
| 🔊 Appearance    |                                               |                  |                       |                      |                                    |                |
| 😰 Plugins 📵     | At a Glance                                   |                  |                       | Quick Draft          |                                    |                |
| 👗 Users         |                                               |                  |                       |                      |                                    |                |
| 🔑 Tools         | 🖌 1 Post                                      | 8 Pages          |                       | Title                |                                    |                |
| Settings        | vtiger CRM<br>Integration ng Storefront theme | 1 in moderation  | Update to 4.9.1       | What's on your mind? |                                    |                |
| 🔅 vtiger CRM    | Fields Mapping<br>Settings                    |                  |                       |                      |                                    |                |
| Integration     | Report                                        |                  |                       |                      |                                    |                |
| WP File Manager | Sync Vtiger CRM                               |                  |                       | Save Draft           |                                    |                |
| Collapse menu   |                                               |                  |                       |                      |                                    |                |

#### **Configuration** in Woocommerce

To start using the extension, admins need to set some configurations by navigating to WooCommerce > Settings > VtigerCMR integration

Expand the VtigerCRM Information section, there are three fields will be shown.

**Username**: Your Vtiger username.

GURL: Please follow the format of your\_vtiger\_site/webservice.php

**Access Key**: Used the access key which saved in the previous step to enter this field.

• After that, you need select option Module sync (Orders in Woocommerce into Contact of vtiger CRM, to Vtiger and Sync mode: Auto (Auto Sync Vtiger) or Manual (Add to Queue)

| 🚯 🖀 Magenest 🔂 8          | 3 📮 1 🕂 New                                         |                                                              |                 |            |           |                       |             |  |
|---------------------------|-----------------------------------------------------|--------------------------------------------------------------|-----------------|------------|-----------|-----------------------|-------------|--|
| Dashboard                 |                                                     |                                                              |                 |            |           | []                    |             |  |
| A Posts                   | General Products Shippir                            | g Checkout                                                   | Accounts        | Emails     | API       | vtigerCRM integration | Referfriend |  |
| On Madia                  | vtiger CRM Integration Optio                        | ns                                                           |                 |            |           |                       |             |  |
|                           |                                                     |                                                              |                 |            |           |                       |             |  |
| Pages                     | vtiger CRM User                                     | doanh234+5@g                                                 | gmail.com       |            |           |                       |             |  |
| Comments 1                |                                                     |                                                              |                 |            |           |                       |             |  |
| WooCommerce               | vtiger URL                                          | https://cncn.od2                                             | 2.vtiger.cc     |            |           |                       |             |  |
| Orders 🕢                  |                                                     |                                                              |                 |            |           |                       |             |  |
| Coupons                   | vtiger Access Key                                   | 2mBxluY1EAON                                                 | fc              |            |           |                       |             |  |
| Reports                   |                                                     |                                                              |                 |            |           |                       |             |  |
| Settings                  | Register User to Lead                               | ✓ Transmit regis                                             | sted users in W | /oocommer  | ce to Lea | ad in vtiger CRM      |             |  |
| Status                    |                                                     |                                                              |                 |            |           |                       |             |  |
| Extensions                | Orders in Woocommerce into<br>Contact of vtiger CRM | ✓ Transmit Ord                                               | ers in Woocom   | merce into | Contact   | of vtiger CRM         |             |  |
| Products                  |                                                     |                                                              |                 |            |           |                       |             |  |
| 🔊 Appearance              | Orders in Woocommerce into                          | ✓ Transmit Orders in Woocommerce into Invoice of vtiger CRM  |                 |            |           |                       |             |  |
| 😰 Plugins 💷               | Invoice of vtiger CRM                               | •                                                            |                 |            |           |                       |             |  |
| 🕹 Users                   | Product in Woocommerce into                         | Transmit and                                                 |                 |            |           | at a futile as CDM    |             |  |
| 🔑 Tools                   | product of vtiger CRM                               | Iransmit products in woodcommerce into product of vtiger CRM |                 |            |           |                       |             |  |
| Settings                  |                                                     |                                                              |                 |            |           |                       |             |  |
| -                         | Sync Vtiger                                         | Auto Sync Vtige                                              | er 🔻            |            |           |                       |             |  |
| vtiger CRM<br>Integration |                                                     |                                                              |                 |            |           |                       |             |  |
| WP File Manager           | Save changes                                        |                                                              |                 |            |           |                       |             |  |
| Collapse menu             |                                                     |                                                              |                 |            |           |                       |             |  |
|                           |                                                     |                                                              |                 |            |           |                       |             |  |

## Config field mapping

### Go to Vtiger CRM Integration >Fields Mapping

| *          | Posts                | All fields ma    | pping sync to Vtiger |               |                   |          |    |               |          |
|------------|----------------------|------------------|----------------------|---------------|-------------------|----------|----|---------------|----------|
| 93         | Media                | Charu an         |                      |               |                   |          |    |               |          |
| J          | Pages                | Show 10 V        | entries              |               |                   |          |    | Search:       |          |
| P          | Comments 🚺           | ID 4             | WooCommer fields     |               | /tiger fields 🛛 🍦 | Туре     | \$ | Status 🔶 🖡    | Action 🔶 |
| Waa        | WooCommorco          | 3                | order_id             | subject       |                   | invoice  | on | Edit   Delete |          |
|            | Draduata             | б                | name                 | productname   | •                 | product  | on | Edit   Delete |          |
| •          | Products             | 8                | billing_email        | email         |                   | customer | on | Edit   Delete |          |
| ×          | Appearance           | 10               | billing_email        | invoicedate   |                   | invoice  | on | Edit   Delete |          |
| ø          | Plugins 🖪            | 11               | billing_first_name   | lastname      |                   | customer | on | Edit   Delete |          |
| 4          | Users                | 12               | stock_quantity       | qtyinstock    |                   | product  | on | Edit   Delete |          |
| ø          | Tools                | 13               | regular_price        | unit_price    |                   | product  | on | Edit   Delete |          |
| ¥1         | Settings             | 14               | status               | invoicestatus |                   | invoice  | on | Edit   Delete |          |
| 8          | vtiger CRM           | Showing 1 to 8 d | of 8 entries         |               |                   |          |    | Previous      | 1 Next   |
|            | Integration          | Add new          |                      |               |                   |          |    |               |          |
| vti        | ger CRM Integration  |                  |                      |               |                   |          |    |               |          |
| Fie<br>Set | lds Mapping<br>tings |                  |                      |               |                   |          |    |               |          |

You can add new field by click button Add new

| Show 10                 |                                      |               |          |        | Search:         |
|-------------------------|--------------------------------------|---------------|----------|--------|-----------------|
| ID                      | <ul> <li>WooCommer fields</li> </ul> | Vtiger fields | Туре     | 🔶 Stat | us 🔶 Action 🔶   |
| 3                       | order_id                             | subject       | invoice  | on     | Edit   Delete   |
| 6                       | name                                 | productname   | product  | on     | Edit   Delete   |
| 8                       | billing_email                        | email         | customer | on     | Edit   Delete   |
| 10                      | billing_email                        | invoicedate   | invoice  | on     | Edit   Delete   |
| 11                      | billing_first_name                   | lastname      | customer | on     | Edit   Delete   |
| 12                      | stock_quantity                       | qtyinstock    | product  | on     | Edit   Delete   |
| 13                      | regular_price                        | unit_price    | product  | on     | Edit   Delete   |
| 14                      | status                               | invoicestatus | invoice  | on     | Edit   Delete   |
| Showing 1 to<br>Add new | of 8 entries                         |               |          |        | Previous 1 Next |

| Type     Customer       Woocommerce field     Billing first name       Vtiger field     First Name       Status     Image: Customer in the state in the state i | TypeCustomerWoocommerce fieldBilling first nameVtiger fieldFirst NameStatusAdd new                     | Type       Customer         Woocommerce field       Billing first name         Vtiger field       First Name         Status       Image: Customer         Add new       Image: Customer | Edit Fields Mapping |                    |   |  |  |  |  |  |
|----------------------------------------------------------------------------------------------------|----------------------------------------------------------------------------------------------------|----------------------------------------------------------------------------------------------------|---------------------|--------------------|---|--|--|--|--|--|
| Woocommerce field     Billing first name       Vtiger field     First Name       Status         Add new                                                                                                    | Woocommerce field     Billing first name       Vtiger field     First Name       Status        Add new | Woocommerce field     Billing first name       Vtiger field     First Name       Status     ✓       Add new     ✓                                                                       | Туре                | Customer           | ٠ |  |  |  |  |  |
| Vtiger field First Name                                                                                                    | Vtiger field     First Name       Status       Add new                                                 | Vtiger field     First Name       Status     ✓       Add new     ✓                                                                                                    | Woocommerce field   | Billing first name | ٠ |  |  |  |  |  |
| Status 🗹<br>Add new                                                                                                    | Status ✓<br>Add new                                                                                    | Status ✓<br>Add new                                                                                                    | Vtiger field        | First Name         | ۲ |  |  |  |  |  |
| Add new                                                                                                    | Add new                                                                                                | Add new                                                                                                    | Status              | $\checkmark$       |   |  |  |  |  |  |
|                                                                                                    |                                                                                                    |                                                                                                    | Add new             |                    |   |  |  |  |  |  |

- Type : Customer, Leads, Products, invoices, sales order
  Woocommerce field: select Magento data field fromdropdown list which you want to synchronize.
- Vtiger field: select Vtiger field fromdropdown list which you want to store data in.
- Status: select Enabled/Disabled.

Remember to click Add new to store information

C Notice: Please attention many mandatory field in Vtiger you must add

### Sync to Vtiger

1. If you config Sync mode is Automatically

- Register User to Lead: When a new customer register account, it will sync into Module lead.
- Orders in Woocommerce into Contact of vtiger CRM: When have new order, billing information or shipping information will sync into Vtiger.

- Orders in Woocommerce into Invoice of vtiger CRM: When have new order, cart information will sync into Vtiger.
- Product in Woocommerce into product of vtiger CRM: When createnew product, many field will sync into Vtiger.
- 2. If you config Sync mode is Manually

Your task will be added to the queue:

|            |                            | Equeue cust             | tomer sync Vtiger     |                  |  |  |  |  |  |
|------------|----------------------------|-------------------------|-----------------------|------------------|--|--|--|--|--|
| User id    | User                       | Email                   | Order date            | Sync             |  |  |  |  |  |
| 368        | frank nguyen               | vuongdung2611@gmail.com | 2018-01-08 13:        | 32:13 SYNC       |  |  |  |  |  |
|            |                            | Equeue le               | ead sync Vtiger       |                  |  |  |  |  |  |
| User id    | User                       | Email                   | Order date            | Sync             |  |  |  |  |  |
|            | Equeue Product sync Vtiger |                         |                       |                  |  |  |  |  |  |
| Product id |                            | Name                    | Create date           | Sync             |  |  |  |  |  |
|            |                            | Equeue Order s          | ync to Invoice Vtiger |                  |  |  |  |  |  |
| Order id   | Billing name               | Billing mail            | Order detail          | Create date Sync |  |  |  |  |  |

#### Report

You can see all synchronized records.

• Click Vtiger CRM Integration > Report

| ID       | *                  | Woocommerce ID |        | vtigerCRM ID | Туре      | ÷ ÷          | Created time |   |
|----------|--------------------|----------------|--------|--------------|-----------|--------------|--------------|---|
|          | 358                |                | 4x262  |              | Customers | 04 Jan, 2018 | 3 03:36 PM   |   |
|          | 358                |                | 16x263 |              | Invoices  | 04 Jan, 2018 | 3 03:36 PM   |   |
|          | 359                |                | 6x266  |              | Products  | 04 Jan, 2018 | 3 03:40 PM   |   |
|          | 360                |                | 6x265  |              | Products  | 05 Jan, 2018 | 3 12:46 PM   |   |
|          | 362                |                | 6x264  |              | Products  | 05 Jan, 2018 | 3 12:58 PM   |   |
|          | 363                |                | 4x267  |              | Customers | 05 Jan, 2018 | 3 02:54 PM   |   |
|          | 363                |                | 16x268 |              | Invoices  | 05 Jan, 2018 | 8 02:54 PM   |   |
|          | 364                |                | 4x269  |              | Customers | 05 Jan, 2018 | 8 03:38 PM   |   |
|          | 364                |                | 16x270 |              | Invoices  | 05 Jan, 2018 | 8 03:38 PM   |   |
| )        | 365                |                | 6x273  |              | Products  | 08 Jan, 2018 | 3 12:32 PM   |   |
| wina 1 t | o 10 of 15 entries |                |        |              |           |              | Previous 1   | 2 |

## Main Functions

When a customer adds items to cart then check out, Sales Orders in Vtiger will be auto synced.

# Orders

| Dashboard       | 2 | ORDER | DATE            | STATUS          | TOTAL              | ACTIONS           |
|-----------------|---|-------|-----------------|-----------------|--------------------|-------------------|
| Orders          |   | #369  | January 8, 2018 | On hold         | \$4.00 for 1 item  | View ®            |
| Downloads       |   | #368  | January 8, 2018 | On hold         | \$12.00 for 1 item | View ®            |
| Addresses       | * | #364  | January 5, 2018 | On hold         | \$12.00 for 1 item | View ®            |
| Account details |   | #363  | January 5, 2018 | On hold         | \$4.00 for 1 item  | View ®            |
| My Coupon       |   | #358  | January 4, 2018 | On hold         | \$0.50 for 1 item  | View ®            |
|                 |   | #357  | January 4, 2018 | Pending payment | \$0.50 for 1 item  | Pay View 👁 Cancel |

| ¢          | vtiger          | Type to search                        | Q 🗸 🗸 days le       | ft in free trial - Click to subscribe |                          | • • •               | e 🔏 (2                  |
|------------|-----------------|---------------------------------------|---------------------|---------------------------------------|--------------------------|---------------------|-------------------------|
| 旧          | INVENTORY       | $\heartsuit$ My Invoices $\checkmark$ |                     |                                       | + Add Invoice 🖄 Imp      | oort 🥒 Customize 🗸  | 🖲 Help 🗸 🗸              |
| $\Diamond$ | Products        | 1 1 2                                 |                     |                                       |                          |                     | 1 to 14 $\leq$ $\cdots$ |
| ŝ          | Services        |                                       | Subject             | Organization Name                     | Contact Name Assigned To | Status              | Sales Order             |
| ঌ          | Price Books     | Q Search                              |                     |                                       | Select ~                 | Select ~            |                         |
| Ξ          | Invoices        |                                       | Woocommerce ID #369 |                                       | Doanh Doan               | pending             |                         |
| E          | Sales Orders    |                                       | Woocommerce ID #368 |                                       | Doanh Doan               | Woocommerce ID #368 |                         |
| Ē          | Purchasa Ordars |                                       | Woocommerce ID #364 |                                       | Doanh Doan               | Woocommerce ID #364 |                         |
| ت<br>د -   |                 |                                       | Woocommerce ID #363 |                                       | Doanh Doan               |                     |                         |
| ری<br>م    | Vendors         |                                       | Magenest            |                                       | Doanh Doan               |                     |                         |
| õ          | Contacts        | □ ☆ ● / ~                             | Woocommerce ID #292 |                                       | Doanh Doan               | pending             |                         |
| Ē          | Organizations   |                                       | Woocommerce ID #289 |                                       | Doanh Doan               | on-hold             |                         |
| 國          | Email Templates |                                       | Woocommerce ID #290 |                                       | Doanh Doan               | on-hold             |                         |
| _          |                 | - ×                                   |                     |                                       |                          |                     |                         |

## When admin add a new product , Vtiger will auto sync data about that product.

| Posts                                                             | Products Ad             | ld New Import Export                     |                          |          |          |            |      |            |                                            |
|-------------------------------------------------------------------|-------------------------|------------------------------------------|--------------------------|----------|----------|------------|------|------------|--------------------------------------------|
| 📕 Pages                                                           | All (44)   Published (4 | (42)   Drafts (2)   Trash (11)   Sorting |                          |          |          |            |      |            | Search products                            |
| 🛡 Comments 🚺                                                      | Bulk Actions 🔻          | Apply Filter by category <b>•</b>        | Filter by product type 🔻 | Filter   |          |            |      | 44 items « | 1 of 3 > »                                 |
| WooCommerce                                                       | N 🖬 N                   | lame                                     | SKU                      | Stock    | Price    | Categories | Tags | * \$       | Date                                       |
| Products                                                          | P P                     | oroduct1                                 | -                        | In stock | \$123.00 | Posters    | -    | ☆ 🗳        | Published<br>2018/01/08<br>12:46:17 pm     |
| Add New<br>Categories                                             | te                      | est13                                    | -                        | In stock | \$12.00  | -          | -    | ☆ 🗳        | Published<br>2018/01/08<br>12:35:41 pm     |
| Tags<br>Attributes                                                | □ 📈 ő                   | íc                                       | oc                       | In stock | \$12.00  | Clothing   | -    | ☆ 🗳        | Published<br>2018/01/08<br>12:32:49 pm     |
| <ul> <li>Appearance</li> <li>Plugins 3</li> <li>Lisers</li> </ul> | te                      | est12                                    | SKU                      | In stock | \$120.00 | Music      | -    | ☆ 🗳        | Published<br>2018/01/05<br>12:58:42 pm     |
| <ul> <li>Fools</li> <li>Settings</li> </ul>                       | é                       | — Draft                                  | -                        | In stock | -        | -          | -    | ☆ 🗳        | Last Modified<br>2018/01/05<br>12:52:43 pm |
|                                                                   | te                      | estbyoc                                  | -                        | In stock | \$100.00 | Music      | -    | ላን 🗳       | Published                                  |

| $\bigcirc$ | Products        | 2 Î ···  |               |             |                 |               |          | 1 to 19 $\leq$ $\cdots$ |
|------------|-----------------|----------|---------------|-------------|-----------------|---------------|----------|-------------------------|
| ۲<br>ال    | Services        | □ ↔ Q    | Product Name  | Part Number | Commission Rate | Qty. in Stock | Qty/Unit | Unit Price              |
| \$         | Price Books     | Q Search |               |             |                 |               |          |                         |
| E          | Invoices        | □ ☆      | New product   |             |                 |               |          | \$99                    |
| <u></u>    | Sales Orders    |          | product1      |             |                 |               |          | \$123                   |
| e<br>R     | Durstana Ordana |          | test13        |             |                 |               |          | \$0                     |
|            | Purchase Orders |          | ốc            |             |                 |               |          | \$0                     |
| ලු         | Vendors         |          | test Vt       |             |                 |               |          | \$0                     |
| 0          | Contacts        | □ ☆      | testbyoc      |             |                 |               |          | \$0                     |
| æ          | Organizations   | □ ☆      | test12        |             |                 |               |          | \$0                     |
| 國          | Email Templates | □ ☆      | test 1        |             |                 |               |          | \$0                     |
|            | Print Templates | □ ☆      | Test 1        |             |                 |               |          | \$99                    |
| 2          | Approvals       | □ ☆      | HTC Desire SV | 876872622   | 9               | 1,000         | 1        | \$600                   |

# Update

- When a bug fix or new feature is released, we will provide you with the module's new package.
- All you need to do is repeating the above installing steps and uploading the package onto your store. The code will automatically override.
- Flush the config cache. Your store and newly installed module should be working as expected.

## Support

- We will reply to support requests after 2 business days.
- We will offer lifetime free update and 6 months free support for all of our paid products. Support includes answering questions related to our products, bug/error fixing to make sure our products fit well in your site exactly like our demo.
- Support DOES NOT include other series such as customizing our products, installation and uninstallation service.

Once again, thank you for purchasing our extension. If you have any questions relating to this extension, please do not hesitate to contact us for support.

Magenest